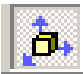

Schalter "Verschieben, kopieren, Ändern, Zwangsbedingung" ...Dann (nebenstehend) Zu Ihrer Information: Das Winkelprofil (blau) ist mit der Platte (blau) unter Zwangsbedingung..

|           | 🔜 Bool'scher Objekt-Baum 🔀                                                                                                    |
|-----------|----------------------------------------------------------------------------------------------------|
| $\langle$ | 💦 Einzelelement 💑 Boole'sche Äste 🛛 🤊 Auswahl rückgängig 🙇 Auswahl von Solids 💖 Auswahl beenden                                              |
|           | Element anklicken zum anwählen/abwählen                                                                                                    |
|           | Objekte Ausw Zwan Solid Ange                                                                                                    |
|           | 두 🗇 Quader 1000 x 40 x 1000 🔍                                                                                                    |
|           | 🖵 🖟 🔍 🕕 🗇 t Extrusion eines 2D-Profils 🔍                                                                                                    |
|           |                                                                                                    |
|           |                                                                                                    |
|           | Bei der Anwahl eines Einzelelementes können weitere Objekte automatisch gewählt<br>werden um der speziellen Elementwahlregel zu entsprechen. |
|           | Zurück Abbrechen                                                                                                    |
|           |                                                                                                    |
|           |                                                                                                    |
|           |                                                                                                    |
|           |                                                                                                    |
|           |                                                                                                    |
|           |                                                                                                    |

Auswahl über *Einzelelement*,

...anschließend mit rechter Maustaste bestätigen... ...nun besteht die Möglichkeit, trotz Zwangbedingung das Profil an einem neuen Ort zu positionieren...

...Die Zwangsbedingung bleibt bestehen, die Teile des "Zwangs" können wieder gemeinsam bewegt werden..

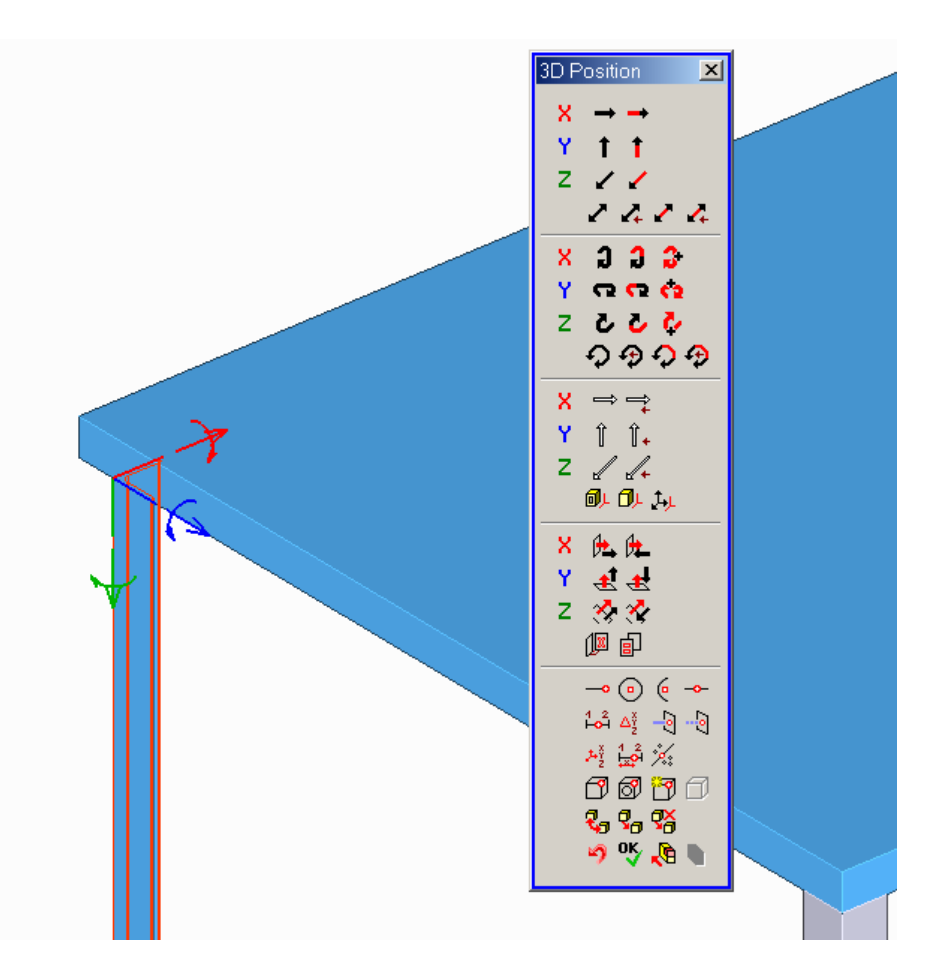